1. Enter the setup menu

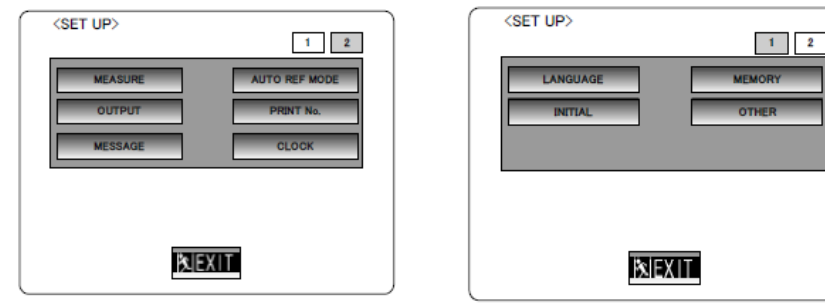

- 2. Go to the Output Menu
  - a. In the Print Menu, make sure AUTO is set to Print & Send or Send

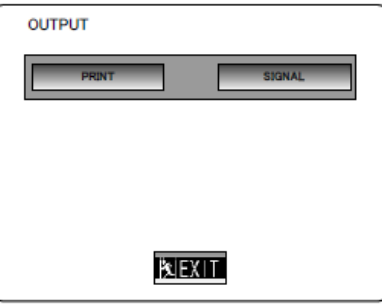

3. Choose the Signal Output Settings

| <output> SIGNAL</output>     | 1 2 3                  | <output> SIGNAL</output> | 1 2 3 | <output> SIGNAL</output>              | 1 2 3  |
|------------------------------|------------------------|--------------------------|-------|---------------------------------------|--------|
| REF<br>KER<br>PUPIL<br>R Cyl | ALL ALL ON ON ON ON ON | IR<br>IR UNIT No         | RT D  | PORT<br>bit/sec<br>STOP bit<br>FORMAT | D-sub9 |
| BEXIT                        |                        |                          | EXIT  |                                       |        |

Apply the following settings:

- Page 1: Change all output signals to ALL and/or ON
- Page 2: Does not apply Page 3: Port: D-Sub9 Bit/sec: 9600 STOP bit: 1STOP BIT FORMAT: PC(CSV)